| Service  | Service Catalogue                                                                             |                                                                  |                                                                                                    |                                                       |                                                        |                                                                                                    |                                                                                                    |  |  |
|----------|-----------------------------------------------------------------------------------------------|------------------------------------------------------------------|----------------------------------------------------------------------------------------------------|-------------------------------------------------------|--------------------------------------------------------|----------------------------------------------------------------------------------------------------|----------------------------------------------------------------------------------------------------|--|--|
| ลำดับที่ | ฟังก์ชั่นงานของบริการ<br>(Standard Service<br>Features)                                       | ติดต่อ                                                           | รายละเอียดของบริการ                                                                                                    | Service Area                                          | ช่องทางการให้บริการ                                    | ข้อตกลงการ<br>ให้บริการ (SLA)                                                                                                   | ข้อจำกัดการให้บริการ                                                                                                    |  |  |
| ชื่อบริก | าร (Service Name) : RMT                                                                       | S                                                                |                                                                                                    |                                                       |                                                        | 1                                                                                                    | 1                                                                                                    |  |  |
| 1        | งานฐานข้อมูลวัตถุดิบ<br>1.1 บัญชีรายการวัตถุดิบ<br>และสูตรการผลิต<br>1.2 ปรับยอดวัตถุดิบต่างๆ | พนง.สนับสนุน<br>ลูกค้า (Customer<br>Support)<br>0-2666 9449 กด 1 | ตรวจสอบเอกสาร พร้อมบันทึกข้อมูล<br>รายการวัตถุดิบ สูตรการผลิต สำหรับ<br>โครงการรวมบัตร รวมสต็อก และการ<br>ปรับยอดวัตถุดิบ | 1. อาคาร TP&T ชั้น 12 (สนญ.)<br>2. สำนักงานสาขาชลบุรี | ผ่านเว็บไซต์<br>https://rmts.ic.or.th/rmtsr2           | ภายใน 2 วันทำการ<br>นับตั้งแต่รับเรื่อง ถึง<br>บันทึกผลลงระบบ ไม่<br>ต่ำกว่า 99% จาก<br>ปริมาณงานทั้งหมดต่อ<br>เดือน            | <ol> <li>1. ต้องเป็นผู้ได้รับการ<br/>ส่งเสริมจาก BOI</li> <li>2. ต้องสมัครเป็นผู้ใช้งาน<br/>ระบบ RMTS กับสมาคม</li> <li>3. ต้องได้รับบัตรส่งเสริม<br/>การลงทุนจาก BOI</li> <li>4. ต้องได้รับรหัสโครงการ<br/>จากสมาคม</li> <li>5.ต้องได้รับการอนุมัติ</li> </ol> |  |  |
| 2        | งานสั่งปล่อยวัตถุดิบ<br>2.1 งานขออนุมัติยกเว้น<br>อากรขาเข้า/ลดหย่อน                          | พนง.สนับสนุน<br>ลูกค้า (Customer<br>Support)<br>0-2666 9449 กด 1 | Auto Approve                                                                                                    | 1. อาคาร TP&T ชั้น 12 (สนญ.)<br>2. สำนักงานสาขาชลบุรี | ผ่านเว็บไซต์<br>https://eservice.ic.or.th/importonline | ภายใน 3 ชั่วโมงทำ<br>การ นับตั้งแต่รับเรื่อง<br>ออกเลข นร. ส่งกรม<br>ศุลกากร ไม่ต่ำกว่า<br>100% จากปริมาณ<br>งานทั้งหมดต่อเดือน | <ol> <li>1. ต้องมีบัญชีรายการ</li> <li>วัตถุดิบ/ชื่อรองในระบบ</li> <li>ก่อน</li> <li>2. ต้องมีการกำหนดวันที่</li> <li>นำเข้าครั้งแรกในระบบ</li> <li>ก่อน</li> <li>3. ฉะสั่งปล่อยได้ต่อเบื่อ</li> </ol>                                                          |  |  |
|          | 2.2 งานขออนุมัติสั่งปล่อย<br>วัตถุดิบใช้ธนาคารค้ำประกัน                                       | พนง.สนับสนุน<br>ลูกค้า (Customer<br>Support)<br>0-2666 9449 กด 1 | Auto Approve                                                                                                    | 1. อาคาร TP&T ชั้น 12 (สนญ.)<br>2. สำนักงานสาขาชลบุรี | ผ่านเว็บไซต์<br>https://eservice.ic.or.th/importonline | ภายใน 3 ชั่วโมงทำ<br>การ นับตั้งแต่รับเรื่อง<br>ออกเลข นร. ส่งกรม<br>ศุลกากร ไม่ต่ำกว่า<br>100% จากปริมาณ<br>งานทั้งหมดต่อเดือน | <ol> <li>1. ยังไม่มีบัญชีรายการ</li> <li>วัตถุดิบ/ชื่อรองในระบบ</li> <li>สามารถขอค้ำประกันได้</li> <li>2. ต้องมีรหัสโครงการ</li> </ol>                                                                                                    |  |  |

| Service   | Service Catalogue                                            |                                                                  |                     |                                                       |                                                        |                                                                                                    |                                                                                                    |  |  |
|-----------|--------------------------------------------------------------|------------------------------------------------------------------|---------------------|-------------------------------------------------------|--------------------------------------------------------|----------------------------------------------------------------------------------------------------|----------------------------------------------------------------------------------------------------|--|--|
| ลำดับที่  | ฟังก์ชั่นงานของบริการ<br>(Standard Service<br>Features)      | ติดต่อ                                                           | รายละเอียดของบริการ | Service Area                                          | ช่องทางการให้บริการ                                    | ข้อตกลงการ<br>ให้บริการ (SLA)                                                                                                   | ข้อจำกัดการให้บริการ                                                                                                    |  |  |
| ชื่อบริกา | าร (Service Name) : RM1                                      | rs                                                               |                     |                                                       |                                                        |                                                                                                    |                                                                                                    |  |  |
|           | 2.3 งานขออนุมัติถอนการ<br>ใช้ธนาคารค้ำประกันแบบ<br>เต็มจำนวน | พนง.สนับสนุน<br>ลูกค้า (Customer<br>Support)<br>0-2666 9449 กด 1 | Auto Approve        | 1. อาคาร TP&T ชั้น 12 (สนญ.)<br>2. สำนักงานสาขาชลบุรี | ผ่านเว็บไซต์<br>https://eservice.ic.or.th/importonline | ภายใน 3 ชั่วโมงทำ<br>การ นับตั้งแต่รับเรื่อง<br>ออกเลข นร. ส่งกรม<br>ศุลกากร ไม่ต่ำกว่า<br>100% จากปริมาณ<br>งานทั้งหมดต่อเดือน | <ol> <li>1. ต้องมีบัญชีรายการ<br/>วัตถุดิบ/ชื่อรองในระบบ<br/>ก่อน</li> <li>2. ต้องมีการกำหนดวันที่<br/>นำเข้าครั้งแรกในระบบ<br/>ก่อน</li> <li>3. จะสั่งปล่อยได้ต่อเมื่อ<br/>ยังไม่สิ้นสุดสิทธิ์<br/>ระยะเวลาการนำเข้า</li> <li>4. สมัครใช้งาน IC Onine<br/>มี Username &amp;<br/>Password สำหรับเข้าใช้<br/>งานระบบ IC Online</li> <li>5. ต้องขอถอนค้ำประกัน<br/>ภายใน 1 ปี นับจากวัน<br/>ค้ำประกัน</li> </ol> |  |  |

| Service   | Service Catalogue                                               |                                                                  |                     |                                                       |                                                        |                                                                                                    |                                                                                                    |  |  |
|-----------|-----------------------------------------------------------------|------------------------------------------------------------------|---------------------|-------------------------------------------------------|--------------------------------------------------------|----------------------------------------------------------------------------------------------------|----------------------------------------------------------------------------------------------------|--|--|
| ลำดับที่  | ฟังก์ชั่นงานของบริการ<br>(Standard Service<br>Features)         | ติดต่อ                                                           | รายละเอียดของบริการ | Service Area                                          | ช่องทางการให้บริการ                                    | ข้อตกลงการ<br>ให้บริการ (SLA)                                                                                                   | ข้อจำกัดการให้บริการ                                                                                                    |  |  |
| ชื่อบริกา | าร (Service Name) : RMT                                         | rs                                                               |                     |                                                       |                                                        |                                                                                                    |                                                                                                    |  |  |
|           | 2.4 งานขออนุมัติถอนการ<br>ใช้ธนาคารค้ำประกันแบบ<br>ไม่เต็มจำนวน | พนง.สนับสนุน<br>ลูกค้า (Customer<br>Support)<br>0-2666 9449 กด 1 | Auto Approve        | 1. อาคาร TP&T ชั้น 12 (สนญ.)<br>2. สำนักงานสาขาชลบุรี | ผ่านเว็บไซต์<br>https://eservice.ic.or.th/importonline | ภายใน 3 ชั่วโมงทำ<br>การ นับตั้งแต่รับเรื่อง<br>ออกเลข นร. ส่งกรม<br>ศุลกากร ไม่ต่ำกว่า<br>100% จากปริมาณ<br>งานทั้งหมดต่อเดือน | <ol> <li>ต้องมีบัญชีรายการ</li> <li>วัตถุดิบ/ชื่อรองในระบบ<br/>ก่อน</li> <li>ต้องมีการกำหนดวันที่<br/>นำเข้าครั้งแรกในระบบ<br/>ก่อน</li> <li>จะสั่งปล่อยได้ต่อเมื่อ<br/>ยังไม่สิ้นสุดสิทธิ์</li> <li>ระยะเวลาการนำเข้า</li> <li>สมัครใช้งาน IC Onine</li> <li>มี Username &amp;<br/>Password สำหรับเข้าใช้</li> <li>งานระบบ IC Online</li> <li>ต้องขอถอนค้ำประกัน</li> <li>ภายใน 1 ปี นับจากวัน</li> <li>ค้ำประกัน</li> </ol> |  |  |
|           | 2.5 งานขออนุมัติสั่งปล่อย<br>วัตถุดิบขอคืนอากร                  | พนง.สนับสนุน<br>ลูกค้า (Customer<br>Support)<br>0-2666 9449 ก. 1 | Auto Approve        | 1. อาคาร TP&T ชั้น 12 (สนญ.)<br>2. สำนักงานสาขาชลบุรี | ผ่านเว็บไซต์<br>https://eservice.ic.or.th/importonline | ภายใน 3 ชั่วโมงทำ<br>การ นับตั้งแต่รับเรื่อง<br>ออกเลข นร. ส่งกรม<br>ศลกากร ไม่ต่ำกา่า                                          | <ol> <li>1. ต้องมีบัญชีรายการ</li> <li>วัตถุดิบ/ชื่อรองในระบบ</li> <li>ก่อน</li> <li>2. ต้องมีการกำหนดวันที่</li> </ol>                                                                                                    |  |  |

| Service  | Service Catalogue                                       |                                  |                                      |                                                      |                                                        |                                              |                                              |  |
|----------|---------------------------------------------------------|----------------------------------|--------------------------------------|------------------------------------------------------|--------------------------------------------------------|----------------------------------------------|----------------------------------------------|--|
| ลำดับที่ | ฟังก์ชั่นงานของบริการ<br>(Standard Service<br>Features) | ติดต่อ                           | รายละเอียดของบริการ                  | Service Area                                         | ช่องทางการให้บริการ                                    | ข้อตกลงการ<br>ให้บริการ (SLA)                | ข้อจำกัดการให้บริการ                         |  |
| ชื่อบริก | าร (Service Name) : RMT                                 | S                                |                                      |                                                      |                                                        |                                              |                                              |  |
|          | 2.6 งานยกเลิกสั่งปล่อย<br>วัตถุดิน                      | พนง.สนับสนุน<br>ลูกค้า (Customer | Auto Approve                         | 1. อาคาร TP&T ชั้น 12 (สนญ.)<br>2. สำนักงานสาขาชอบรี | ผ่านเว็บไซต์<br>https://eservice.ic.or.tb/importabline | ภายใน 3 ชั่วโมงทำ<br>การ บันตั้งแต่รับเรื่อง | <ol> <li>ต้องมีหนังสือสั่งปล่อย</li> </ol>   |  |
|          | anişîni O                                               | Support)                         |                                      | 2. 611611416611010619                                | https://eservice.ie.or.tr/importontine                 | ส่งกรมศุลกากร ไม่ต่ำ                         | <ol> <li>2. ต้องยังไม่เดินพิธีการ</li> </ol> |  |
|          |                                                         | 0-2666 9449 กด 1                 |                                      |                                                      |                                                        | กว่า 100% จาก<br>ปริมาณงานทั้งหมดต่อ         | กับกรมศุลกากร                                |  |
|          |                                                         |                                  |                                      |                                                      |                                                        | เดือน                                        |                                              |  |
| 3        | งานตัดบัญชีวัตถุดิบ                                     | พนง.สนับสนุน                     | ออกหนังสืออนุมัติตัดบัญชีวัตถุดิบและ | 1. อาคาร TP&T ชั้น 12 (สนญ.)                         | ผ่านเว็บไซต์                                           | ภายใน 3 วันทำการ                             | 1.ต้องมีบัญชีรายการ                          |  |
|          | 3.1 งานตัดบัญชีระบบเดิม                                 | ลูกค้า (Customer                 | ลงนามหนังสืออนุมัติ โดย จนท. BOI     | 2. สำนักงานสาขาชลบุรี                                | https://eservice.ic.or.th/importonline                 | นับตั้งแต่รับเรื่อง ถึง                      | วัตถุดิบและสูตรการผลิต                       |  |
|          | (ยื่นเอกสารประกอบการ                                    | Support)                         | 1 ระดับ ที่มาปฏิบัติงานที่ IC        |                                                      | https://rmts.ic.or.th/rmtsr2                           | บันทึกผลอนุมัติลง                            | ในระบบ                                       |  |
|          | พิจารณา)                                                | 0-2666 9449 กด 1                 |                                      |                                                      |                                                        | ระบบ ไม่ต่ำกว่า 99%                          | 2. ใบขนสินค้าขาออก /                         |  |
|          |                                                         |                                  |                                      |                                                      |                                                        | จากปรมาณงาน                                  | หลกฐานการสงออก ตด                            |  |
|          |                                                         |                                  |                                      |                                                      |                                                        | ทงหมุดหยุดเหตุกา                             | บญชเหเพยงควงเทย เ<br>3. ต้องตัดขัญชีญาะป่า 2 |  |
|          |                                                         |                                  |                                      |                                                      |                                                        | ดำเนินงาน 2 วัน                              | ปีนับจากสิ้นสดสิทธิ์                         |  |
|          |                                                         |                                  |                                      |                                                      |                                                        | ทำการ ระยะเวลา                               |                                              |  |
|          |                                                         |                                  |                                      |                                                      |                                                        | สกท. ดำเนินการ                               |                                              |  |
|          |                                                         |                                  |                                      |                                                      |                                                        | 1 วันทำการ)                                  |                                              |  |
|          |                                                         |                                  |                                      |                                                      |                                                        |                                              |                                              |  |

| Service  | Service Catalogue                                       |                                                                  |                                             |                                                       |                                                        |                                                                                                    |                                                                                                    |  |
|----------|---------------------------------------------------------|------------------------------------------------------------------|---------------------------------------------|-------------------------------------------------------|--------------------------------------------------------|----------------------------------------------------------------------------------------------------|----------------------------------------------------------------------------------------------------|--|
| ลำดับที่ | ฟังก์ชั่นงานของบริการ<br>(Standard Service<br>Features) | ติดต่อ                                                           | รายละเอียดของบริการ                         | Service Area                                          | ช่องทางการให้บริการ                                    | ข้อตกลงการ<br>ให้บริการ (SLA)                                                                                              | ข้อจำกัดการให้บริการ                                                                                                    |  |
| ชื่อบริก | าร (Service Name) : RMา                                 | rs                                                               |                                             |                                                       |                                                        |                                                                                                    |                                                                                                    |  |
|          | งานตัดบัญชีวัตถุดิบ<br>3.2 งานตัดบัญชีระบบ<br>Paperless | พนง.สนับสนุน<br>ลูกค้า (Customer<br>Support)<br>0-2666 9449 กด 1 | Auto Approve                                | 1. อาคาร TP&T ชั้น 12 (สนญ.)<br>2. สำนักงานสาขาชลบุรี | ผ่านเว็บไซต์<br>https://eservice.ic.or.th/importonline | ภายใน 3 วันทำการ<br>นับตั้งแต่รับเรื่อง ถึง<br>บันทึกผลอนุมัติลง<br>ระบบ ไม่ต่ำกว่า 99%<br>จากปริมาณงาน<br>ทั้งหมดต่อเดือน | <ol> <li>1.ต้องมีบัญชีรายการ</li> <li>วัตถุดิบและสูตรการผลิต</li> <li>ในระบบ</li> <li>2. ใบขนสินค้าขาออก /</li> <li>หลักฐานการส่งออก ตัด</li> <li>บัญชีได้เพียงครั้งเดียว</li> <li>3. ต้องตัดบัญชีภายใน 2</li> <li>ปีนับจากสิ้นสุดสิทธิ์</li> </ol> |  |
| 4        | งานขออนุญาตส่งออก<br>วัตถุดิบไปต่างประเทศ               | พนง.สนับสนุน<br>ลูกค้า (Customer<br>Support)<br>0-2666 9449 กด 1 | Auto Approve                                | 1. อาคาร TP&T ชั้น 12 (สนญ.)<br>2. สำนักงานสาขาชลบุรี | ผ่านเว็บไซต์<br>https://eservice.ic.or.th/importonline | -                                                                                                    | <ol> <li>ต้องมีการขออนุมัติ</li> <li>น้ำเข้าวัตถุดิบจาก</li> <li>ต่างประเทศ</li> <li>ต้องมีใบขนสินค้าขาเข้า</li> </ol>                                                                                                    |  |
| 5        | งานแจ้งความจำนงการใช้<br>ใบขนตัดบัญชีวัตถุดิบ           | พนง.สนับสนุน<br>ลูกค้า (Customer<br>Support)<br>0-2666 9449 กด 1 | ตรวจสอบข้อมูลและบันทึกผลโดย<br>พนักงานสมาคม | 1. อาคาร TP&T ชั้น 12 (สนญ.)<br>2. สำนักงานสาขาชลบุรี | ผ่านเว็บไซต์<br>https://eservice.ic.or.th/importonline | 1 วันทำการ                                                                                                    | <ol> <li>มีการยื่นเรื่องขอขยาย<br/>ระยะเวลานำเข้ากับระบบ<br/>ของ สกท.</li> <li>มีใบขนสินค้าขาออกที่<br/>ยังไม่ตัดบัญชีวัตถุดิบเกิน<br/>1 ปี</li> </ol>                                                                                              |  |

| Service               | Service Catalogue                                                                                 |                                                                  |                                                                                                    |                                                       |                                                                                                    |                               |                                                                                                    |  |
|-----------------------|---------------------------------------------------------------------------------------------------|------------------------------------------------------------------|----------------------------------------------------------------------------------------------------|-------------------------------------------------------|----------------------------------------------------------------------------------------------------|-------------------------------|----------------------------------------------------------------------------------------------------|--|
| ลำดับที่              | ฟังก์ชั่นงานของบริการ<br>(Standard Service<br>Features)                                           | ติดต่อ                                                           | รายละเอียดของบริการ                                                                                                    | Service Area                                          | ช่องทางการให้บริการ                                                                                                    | ข้อตกลงการ<br>ให้บริการ (SLA) | ข้อจำกัดการให้บริการ                                                                                                    |  |
| ชื่อบริก <sup>.</sup> | าร (Service Name) : RMT                                                                           | -S                                                               |                                                                                                    |                                                       |                                                                                                    |                               |                                                                                                    |  |
| 6                     | บริการสนับสนุนเทคโนโลยี<br>สารสนเทศระบบ RMTS<br>ให้สำนักงานคณะกรรมการ<br>ส่งเสริมการลงทุน         | พนง.สนับสนุน<br>ลูกค้า (Customer<br>Support)<br>0-2666 9449 กด 1 | อนุมัติบัญชีรายการวัตถุดิบ สูตรการ<br>ผลิต / งานตัดบัญชีวัตถุดิบ /การเพิ่ม<br>ชื่อรอง                                                                          | 1. อาคาร TP&T ชั้น 12 (สนญ.)<br>2. สำนักงานสาขาชลบุรี | ผ่านเว็บไซต์<br>https://ex-<br>rmts.boi.go.th/ApproveDescription/login.asp<br>x<br>https://ex-rmts.boi.go.th/RMTSonline/ | N/A                           | 1.ผู้ใช้งานต้องมี User<br>Name และ Password<br>ในการเข้าใช้ระบบ                                                                                                    |  |
| Service               | e Pipeline                                                                                        |                                                                  |                                                                                                    |                                                       |                                                                                                    |                               |                                                                                                    |  |
| 1                     | งานฐานข้อมูลวัตถุดิบ<br>1.1 ยื่นบัญชีรายการ<br>วัตถุดิบและสูตรการผลิต<br>1.2 ปรับยอดวัตถุดิบต่างๆ | พนง.สนับสนุน<br>ลูกค้า (Customer<br>Support)<br>0-2666 9449 กด 1 | เป็นระบบงานที่จะพัฒนาขึ้นมาใช้แทน<br>ระบบเดิมสำหรับการยื่นขออนุมัติบัญชี<br>รายการวัตถุดิบ สูตรการผลิต โครงการ<br>รวมสต็อก และการปรับยอดวัตถุดิบ<br>กรณีต่าง ๆ | 1. อาคาร TP&T ชั้น 12 (สนญ.)<br>2. สำนักงานสาขาชลบุรี | ฝ่านเว็บไซต์<br>https://eservice.ic.or.th/importonline<br>https://ex-<br>rmts.boi.go.th/RMTSonline/                      | N/A                           | <ol> <li>1. ต้องเป็นผู้ได้รับการ<br/>ส่งเสริมจาก BOI</li> <li>2. ต้องสมัครเป็นผู้ใช้งาน<br/>ระบบ RMTS กับสมาคม</li> <li>3. ต้องได้รับบัตรส่งเสริม<br/>การลงทุนจาก BOI</li> <li>4. ต้องได้รับรหัสโครงการ<br/>จากสมาคม</li> <li>5. ผู้ใช้งานต้องมี User<br/>Name และ Password<br/>ในการเข้าใช้ระบบ</li> </ol> |  |

## <u>หมายเหตุ</u>

1. งานที่ให้บริการแบบไร้เอกสาร หรือ Auto Approve ให้บริการตลอด 24 ชั่วโมง

และเวลาราชการเท่านั้น หรือ เวลา 08.30 น.- 17.00 น. (ยกเว้นเวลา 12.00 - 13.00 น.)

<sup>2.</sup> งานที่ให้บริการแบบมีเอกสาร หรืองานที่ต้องพิจารณาลงนามโดยเจ้าหน้าที่ BOI ให้บริการในวัน